## การสมัครขอใช้บริการหักบัญชีอัตโนมัติ ผ่านเครื่อง ATM ของธนาคาร กรุงศรีอยุธยา

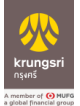

- 1. สอดบัตร ATM หรือ บัตรเครดิต
- ใส่รหัสประจำตัว (PIN) 4 หลัก
- เลือก <u>สมัคร/เปลี่ยนแปลงบริการ</u>
- เลือก บริการหักบัญชีอัตโนมัติ
- อ่านข้อตกลงและเงื่อนไขการสมัคร และเลือก "ยืนยัน"
- ระบุเลขที่บัญชีบริษัท 10 หลัก "<u>6700001501</u>"
- เลือก ประเภทบัญชี (ออมทรัพย์ หรือ กระแสรายวัน)
- ระบุหมายเลขอ้างอิง 1 : เลขบัตรประชาชน และ เลือก "<u>หมายเลขบัญชีถูกต้อง</u>"
- หมายเลขอ้างอิง 2 : ไม่ต้องใส่ข้อมูลใดๆ <u>กดตกลง</u>
- 10. รายการของท่านดำเนินการเรียบร้อย ท่านต้องการทำรายการต่อ
- 11. รับใบบันทึกรายการ เพื่อเป็นหลักฐานยืนยันการทำรายการเรียบร้อยแล้ว
- \*หมายเหตุ : หากไม่มีใบบันทึกรายการ รายการจะถูกยกเลิก